## D ETS6 Professional

## 1 Die ETS6 stellt sich vor

## 1.1 Die neue Oberfläche

Gegenüber der ETS5 wurde in der neuen ETS6 kleinere Änderungen vorgenommen. Die Übersicht beinhaltet nach wie vor das komplette Projektmanagement. Die Funktionen, die ETS5 zu einem großartigen Konfigurationswerkzeug gemacht haben, sind in der aktuellen ETS6 erhalten geblieben. Es gibt aber einige Unterschiede, die ETS6 zu einem noch besseren Werkzeug für die Nutzer machen sollen.

Eine wichtige Neuerung ist, dass die Verbindungen zum Bus jetzt immer projektbezogen sind und nicht mehr generell für mehrere Projekte eingestellt werden können. Das gilt ebenso für den Bus- und Gruppenmonitor.

In der Katalog-Ansicht gab es nur geringfügige Änderungen. Wichtig ist auch hier bei der Erstinstallation der ETS, dass zuerst im Online-Katalog das richtige Land ausgewählt und anschließend der Katalog aktualisiert wird.

In den Einstellungspunkten können noch Feineinstellungen, wie Sprache, Ansichtseinstellungen und auch die Datenablage vorgenommen werden. Ebenso befinden sich die ETS-Apps und die Lizenzierung jetzt auch in den Einstellungsdialog.

Die Übersicht der ETS6-Oberfläche (**Bild 1.1**) zeigt alle Funktionalitäten in ihrem Zusammenhang. In der oberen Zeile sieht man die KNX-News zu neuen Produkten bzw. die Infos der Konnex. In der mittleren Zeile stehen die eigenen Projekte. Haben die Projekte oben rechts ein "Synchronisierungszeichen", bedeutet dies, dass das Projekt in einer Datenablage abgelegt wurde. Der grüne Haken zeigt an, dass es aktuell ist. In der unteren Zeile sieht man noch das "Archiv"; hier werden die Projekte angezeigt, die in einer Datenablage (Netzlaufwerk etc.) abgelegt wurden.

Oben rechts befindet sich der Dialog "Einstellungen", in dem benutzerdefinierte Einstellungen vorgenommen werden können (Bild 1.2).

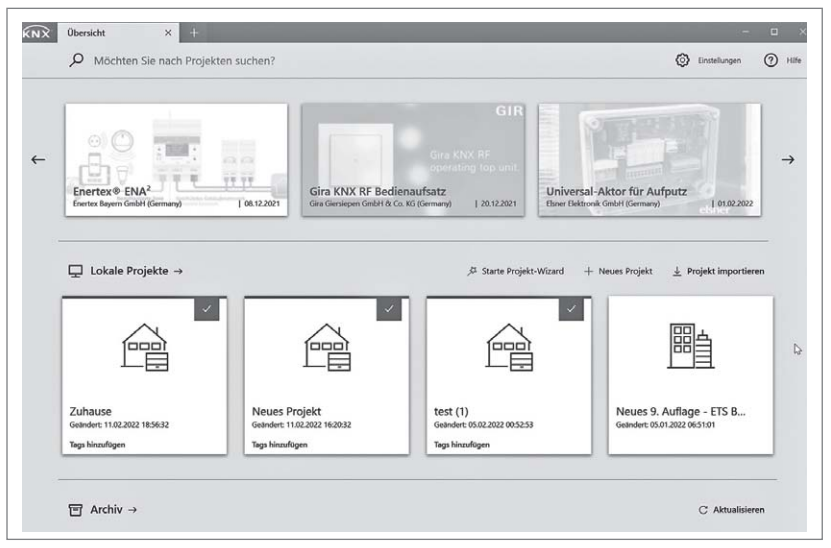

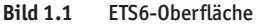

| Über            |                                                           |
|-----------------|-----------------------------------------------------------|
| Ansicht         | TTC Destant                                               |
| Sprache         | EIS Protessional                                          |
| Lizenzierung    | LELE Die Software ist auf dem neuesten stand.             |
| ETS Apps        | ETS Version ETS 6.0.4 (Build 4543)                        |
| Online-Katalog  | Stammdaten v65                                            |
| Datenablage     | Schnittstelle v61<br>Online-Katalon 10.04.2022            |
| Problembehebung | Umine-naturny 1009-2022                                   |
| Tastaturkürzel  |                                                           |
| Etiketten       |                                                           |
|                 |                                                           |
|                 | $\varphi \varphi  \textcircled{P} \qquad \varphi \varphi$ |
|                 | r P                                                       |
|                 |                                                           |

Bild 1.2 "Einstellungen"-Übersicht

## 1.2 Projekte anlegen, verwalten, importieren und exportieren

In der Übersicht können gängigen Projektaktionen mithilfe von Symbolen angewählt werden (Bild 1.3).

Fährt man über die Kachel eines Projektes, werden erweiterte Einstellungen sichtbar (Bild 1.4).

Außerdem ist es möglich, dass man Projekten verschiedene "Tags" hinzufügt. So kann man sich später eine bessere Übersicht über diese erstellen.

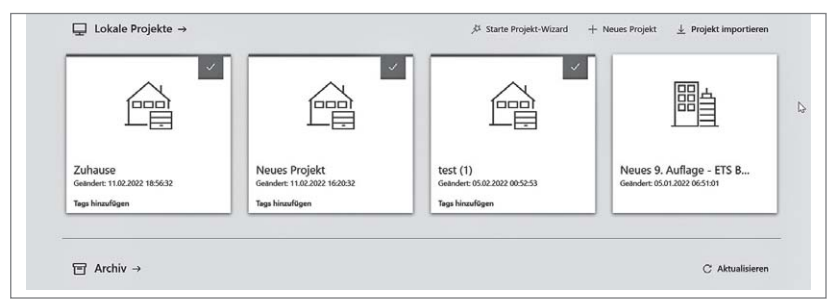

Bild 1.3 Projekte anlegen, verwalten

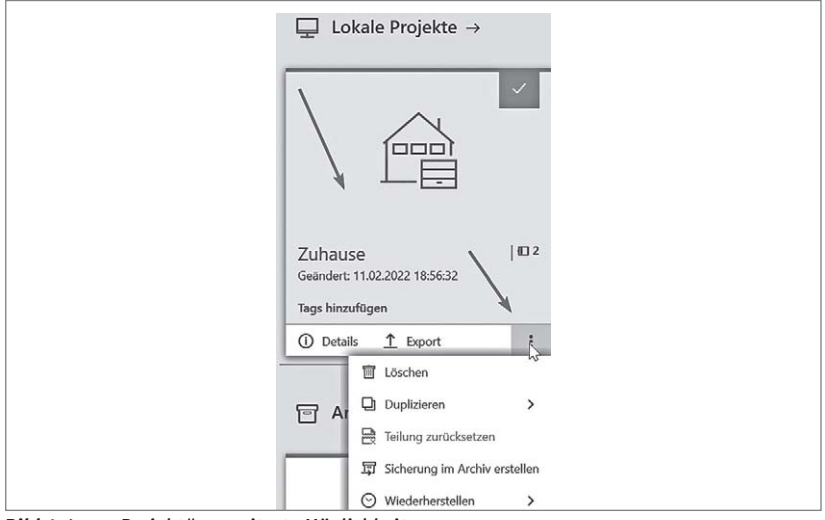

Bild 1.4 "Projekt"- erweiterte Möglichkeiten